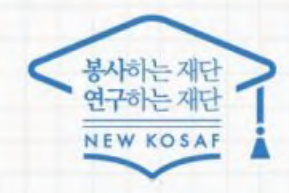

# 중소기업 취업연계 장학사업(희망사다리1유형) 2022년 2학기 신규장학생 학생 신청 매뉴얼

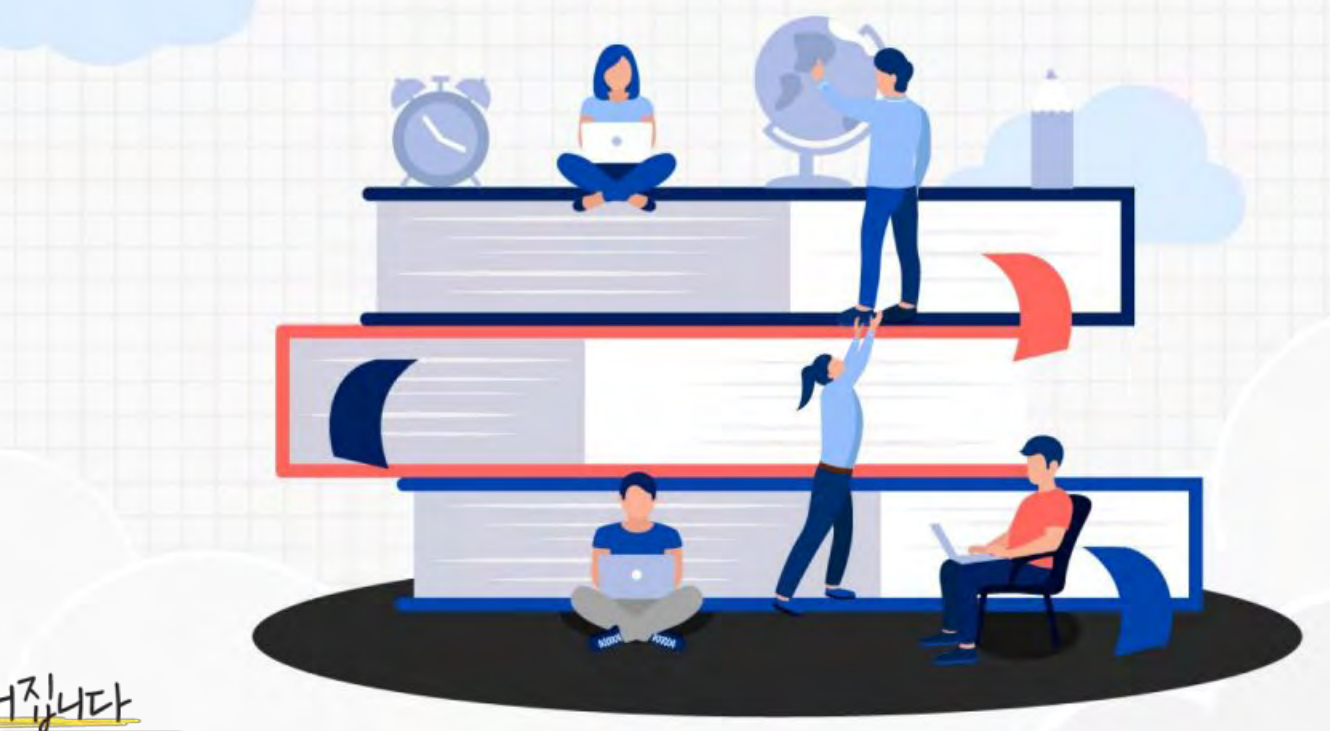

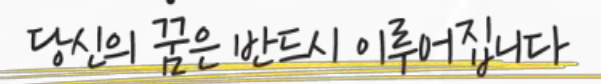

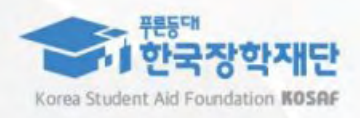

┃ 매뉴얼 목차 소개

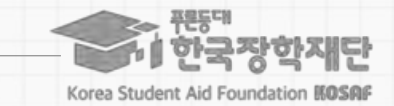

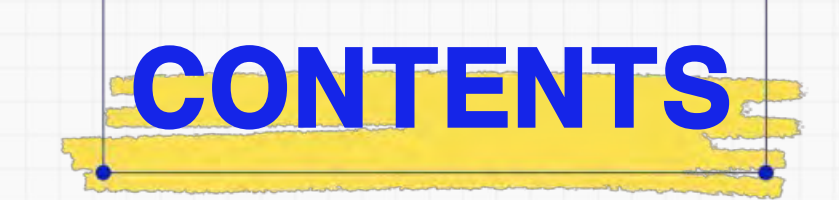

# 이 장학금 선발 절차 안내

2 학생 신청방법(PC 버전)

03 학생 신청방법(모바일APP 버전)

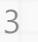

#### ※ 재단 → 대학 지급 이후, 대학 → 학생으로의 정확한 지급 일자는 각 소속대학으로 문의 필요

o 장학금 지급 일정은 각 소속대학 장학처에 따라 상이할 수 있으며, 사업의 진행 상황에 따라 변동 가능

※ 온라인 사전교육 및 진단평가 미이수자는 장학금 신청 미완료자로, 추후 장학생 심사 불가

o 신청 완료 후 온라인 사전교육 및 진단평가를 이수해야 대학심사를 받을 수 있음

-π=11 Hot

o 대학에서 참여대학 신청을 하지 않으면, 학생 신청기간에 학생이 본 장학금을 신청할 수 없음

#### 신규장학생 전체 선발 절차 및 대학심사 프로세스 안내

1. 중소기업 취업연계 장학금 선발 절차(요약)

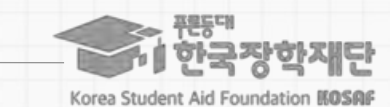

이후장학금지급

※ 단, 보증보험 기입 최종 완료자에 한해 장학금 지급

┃ 매뉴얼 목차 소개

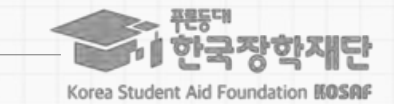

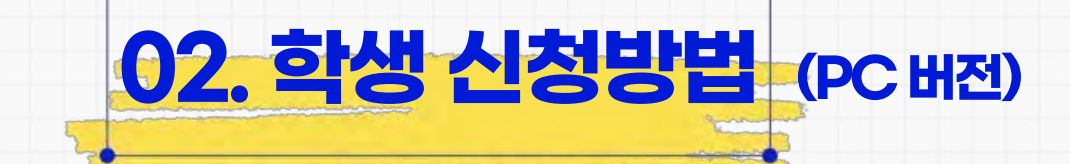

# 이 장학금 선발 절차 안내

2 학생 신청방법(PC 버전)

03 학생 신청방법(모바일APP 버전)

5

> 장학금 신청 희망 시, 장학금 신청 상단 메인 배너 또는 중앙의
 장학금 이름 선택 후 신청서 작성 화면으로 넘어갑니다.

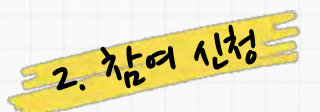

아 사업의 자세한 내용을 확인하기 위해 재단 홈페이지에서
 장학금 소개 페이지로 들어가 사업 내용을 확인합니다.

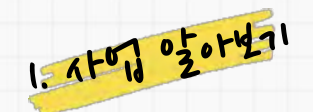

# 2. 학생 신청 매뉴얼(PC버전)

재단홈페이지 > 중소기업 취업연계 장학금 신청

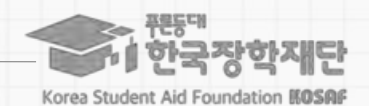

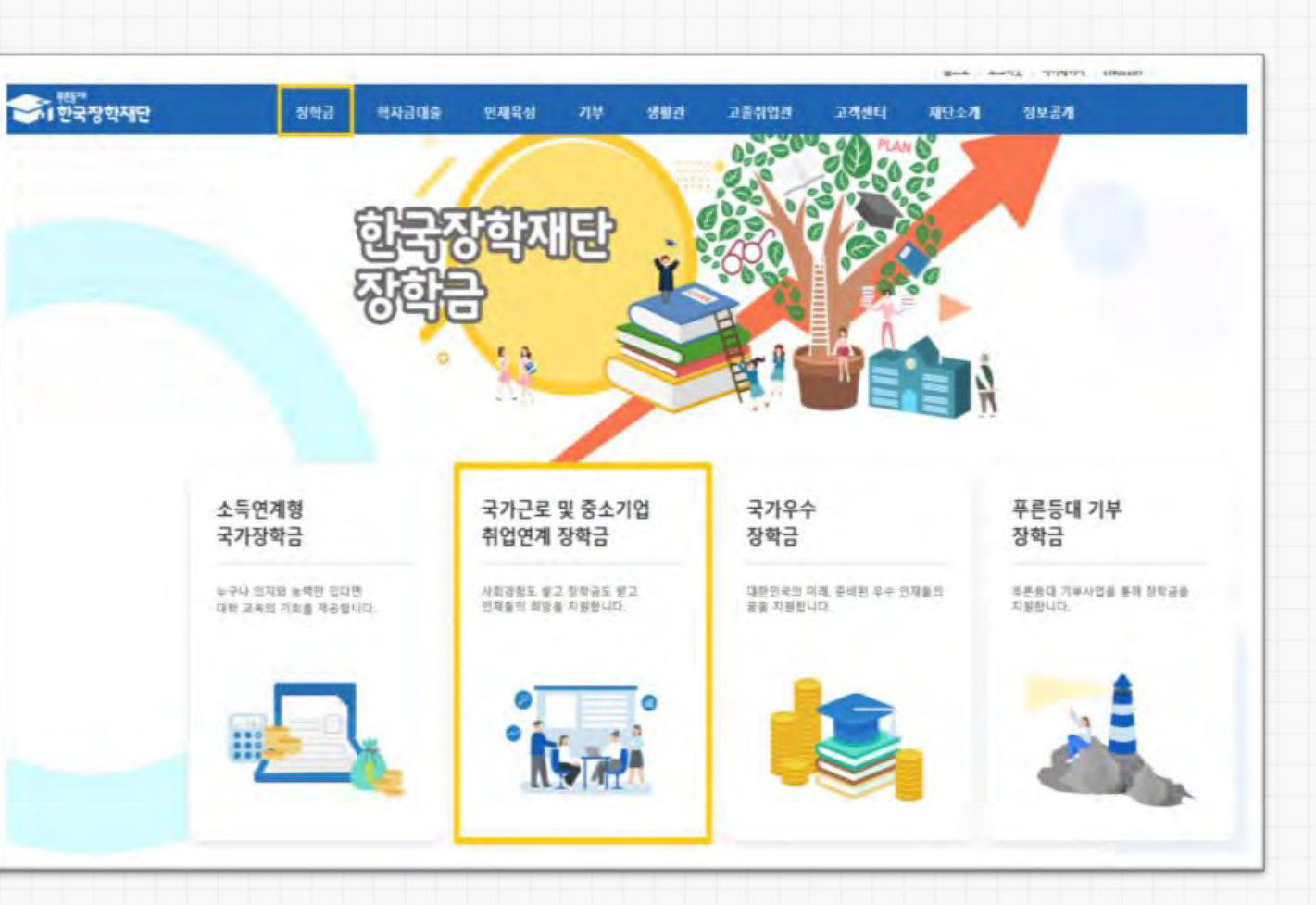

### 2. 학생 신청 매뉴얼(PC버전)

본 장학금을 상품화면에서 선택 후 [신청하기] 클릭

신청 시 본인 휴대폰 인증, 본인계좌 등록 등이 있으니

※계좌 등록의 경우 모든 은행이 아닌, 재단과 업무제휴 협약체결 은행 계좌에 한하여

\* 제휴은행: 우리, 국민, 신한, 기업, 경남, 농협, 광주, 대구, 부산, 수협, 하나은행,

필요사항에 대해 사전에 준비하시기 바랍니다.

등록이 가능하므로 사전 확인하시어 준비하시기 바랍니다.

SC제일은행, 전북, 제주, 우체국

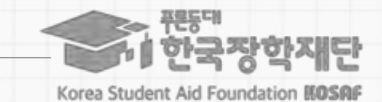

재단홈페이지 > 중소기업 취업연계 장학금 신청

3. 11232171

o 홈페이지 로그인 후.

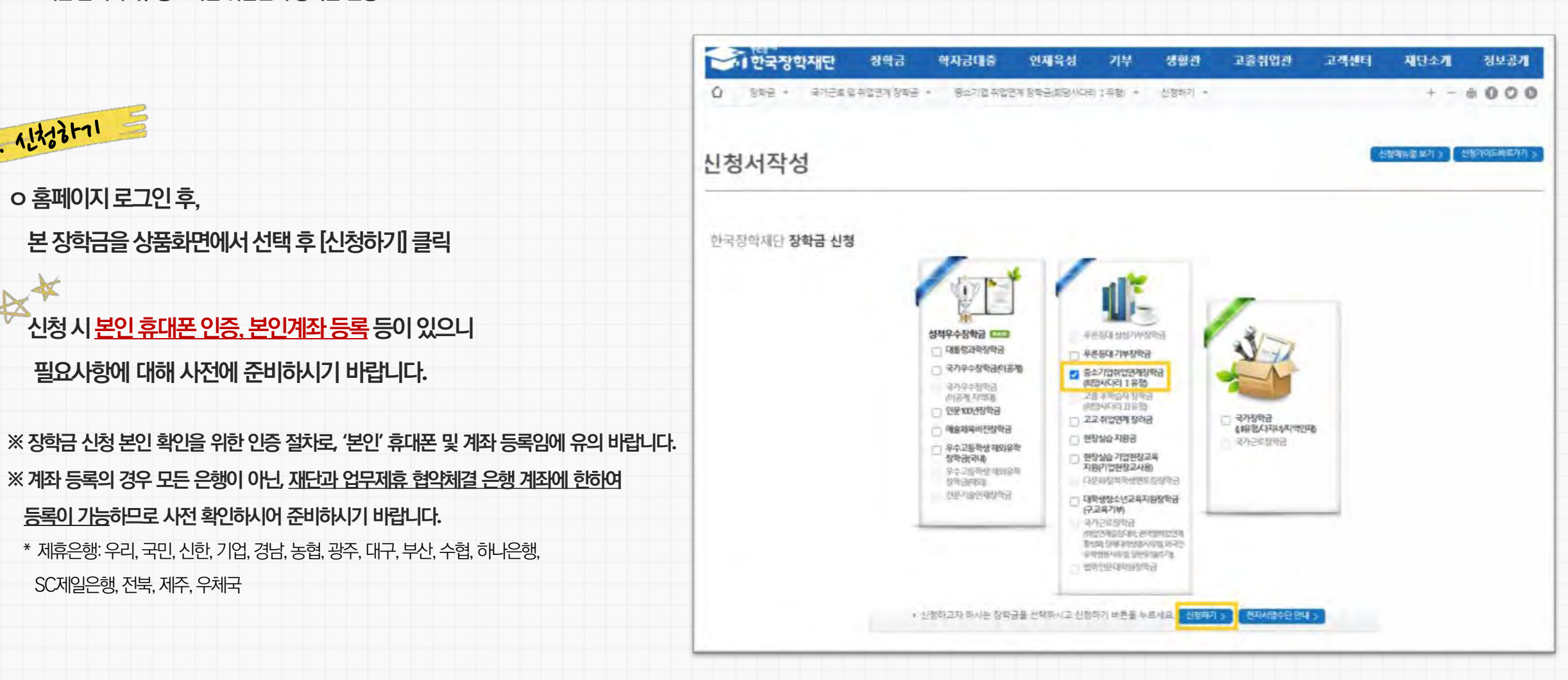

|                                                                                                    | STEP 01<br>대학참여여부 확인             | STEP 02 STEP 03<br>약관등의 개인정보입력                              | STEP 04 STEP 05<br>추가정보압력 운라인사전교육 | STEP 06 ST<br>신청정보확인 신 |
|----------------------------------------------------------------------------------------------------|----------------------------------|-------------------------------------------------------------|-----------------------------------|------------------------|
| 상품유형(취업지원형, 창업지원형) 선택 후,                                                                                          | 이루                               |                                                             | 시청상품 증수기여성                        | 의연여계장하금/히마사다키 T 유허,    |
| 소속대학을 검색하여 대학사업 참여여부 확인                                                                                           | 상품유형                             | ○창업지원형 ○취업지원형                                               | 소속대학                              | 찾기 >                   |
|                                                                                                    | 대학사업 참여여부                        |                                                             |                                   |                        |
| 가 가 가 가 가 가 가 가 가 가 가 가 가 가 가 가 가 가 가                                                                             | · 상품유형은 대학에서 운<br>· 소속대학이 중소기업 취 | 은영하는 신청유형만 선택 가능합니다.<br>(업면계(희망사다리) 장학사업에 참여하지 않는 경우, 사업 신청 | 이 불가능합니다.                         |                        |
| '약관동의' 단계로 넘어가면 수정이 불가능하므로 [상품유형]과<br>[소속대학]을 한번 더 확인해주시기 바랍니다.<br>※ 이후에 수정을 원하면, 해당 신청을 전부 취소하고 새롭게<br>신청해야 합니다. |                                  |                                                             |                                   |                        |
|                                                                                                    |                                  |                                                             |                                   |                        |

#### 재단홈페이지 〉 중소기업 취업연계 장학금 신청

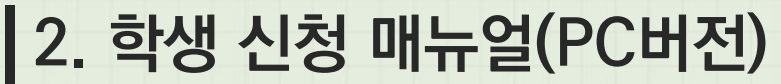

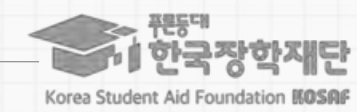

# 2. 학생 신청 매뉴얼(PC버전)

재단홈페이지 > 중소기업 취업연계 장학금 신청

### STEP 02 약관 동의

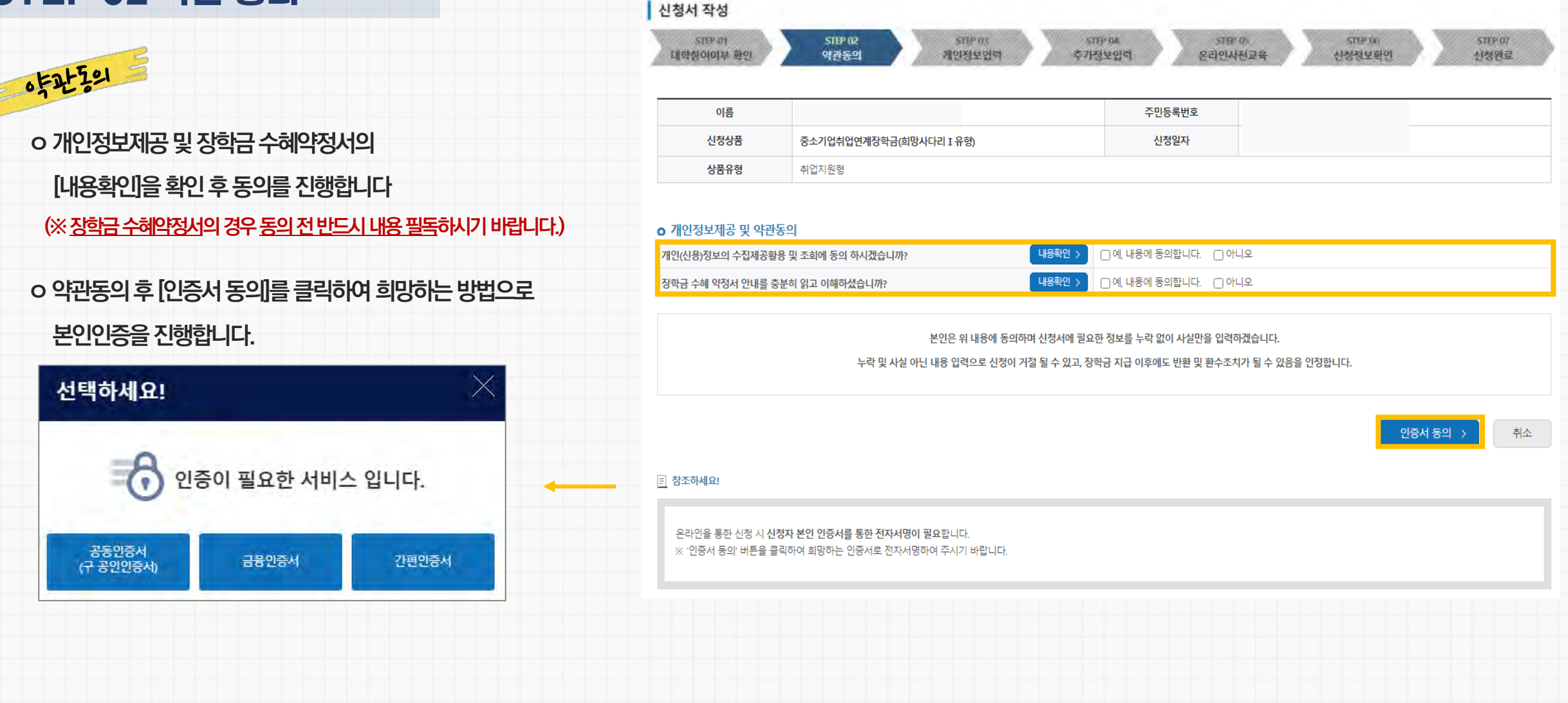

Korea Student Aid Foundation HOSAF

# 2. 학생 신청 매뉴얼(PC버전)

재단 홈페이지 > 중소기업 취업연계 장학금 신청

### STEP 03 개인정보 입력

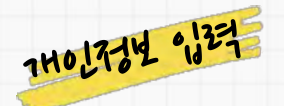

o 휴대폰번호, 이메일, 실거주지 주소, 결혼여부, 병역사항 등

신청 양식을 빠짐없이 입력해주시기 바랍니다.

※ 휴대전화인증은 필수이므로 본인 휴대폰번호 입력 요망

| 가족정보 (부모님)            |                               |                                         |                                       |
|-----------------------|-------------------------------|-----------------------------------------|---------------------------------------|
|                       |                               | 아버지정보                                   |                                       |
| 구분                    | 선택 >                          | 주민등록등본상<br>등재여부                         | 선택 ~                                  |
| 성명(아버지)               |                               | 주민등록번호                                  | 관 - 관 실망확인 >                          |
| 전화번호                  | 선택 🗸 - 👌 - 👌                  | 휴대폰번호                                   | 선택 ~ - 현 - 현                          |
|                       |                               | 어머니정보                                   |                                       |
| 구분                    | 선택 ~                          | 주민등록등본상<br>등재여부                         | 선택 >                                  |
| 성명(어머니)               |                               | 주민등록번호                                  | · · · · · · · · · · · · · · · · · · · |
| 전화번호                  | 선택 🗸 - 👌 - 👌                  | 휴대폰번호                                   | 선택 🗸 - 👌 - 👌                          |
| ※가족정보 입력은 선택사항        | 나다.                           |                                         |                                       |
| 계좌정보                  |                               |                                         |                                       |
| 등록계좌                  |                               |                                         |                                       |
| 계좌선택                  | - 이용하실 계좌번호를 선택하세요 - 🗸 신규입력 > | <ul> <li>본인명의 계좌를 등록하셔야 합니다.</li> </ul> |                                       |
| ·<br>• 시청기간 종료 후 인금계좌 | 병경이 분가하으니 주의하시기 바랍니다          |                                         |                                       |

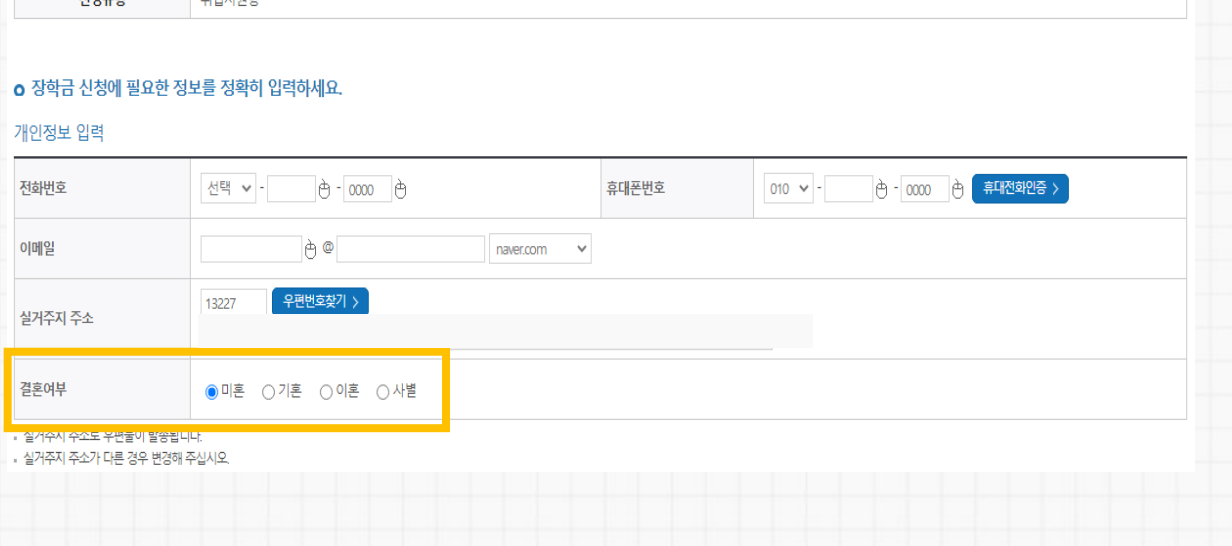

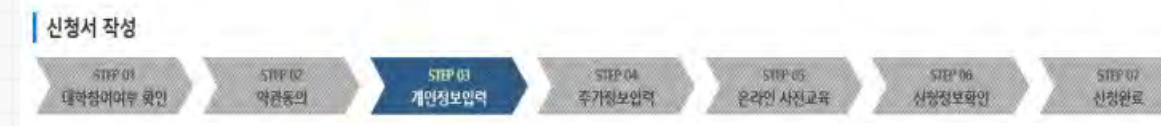

| 이름   |                         | 주민등록번호 |  |
|------|-------------------------|--------|--|
| 신청상품 | 중소기업취업연계장학금(희망사다리 I 유형) | 신청일자   |  |
| 신청유형 | 취업지원형                   |        |  |

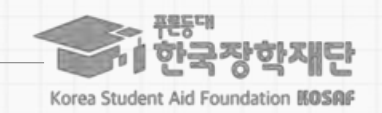

#### - 22년 2학기 기준 자신의 정확한 학년과 학적 입력 요망 (※ 학과, 학년 등 오입력 시 기본요건 결격으로 탈락될 수 있음에 유의)

#### 이 학적(학과)과 학년, 학기를 선택해주세요

- o 소속대학과 학과 / 전공, 학번을 입력해주세요
- 3472 734

- ※ 창업지원형은 기창업 / 창업예정 / 창업희망 중 선택

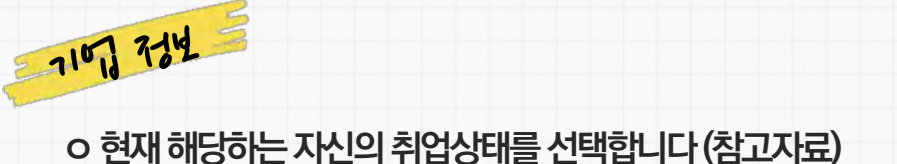

신청서 작성

STEP 01

대학창이여부 확인

이름

신청상품

신청유형

STEP 02

약관동의

취업지원형

중소기업취업연계장학금(희망사다리 I 유형)

STEP US

개인정보입력

### STEP 04 추가정보 입력

# 2. 학생 신청 매뉴얼(PC버전)

재단홈페이지 > 중소기업 취업연계 장학금 신청

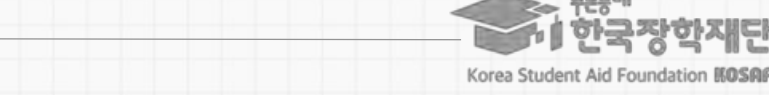

51EP 05

용리인사전교육

네 한국장학재단

STEP 97

신청완료

STEP 06

신청정보확인

| 업 정보  |                  |      |  |  |
|-------|------------------|------|--|--|
| 취업상태  | ◉기취업 ○취업예정 ○취업희망 |      |  |  |
| 학교 정보 |                  |      |  |  |
| 소속대학  |                  | 단과대학 |  |  |
| 학과/전공 | 법학부 검색 >         | 학번   |  |  |
| 학적구분  | 학부재학생 🗸          | 학년   |  |  |

51EF 04

주가정보입력

주민등록번호

신청일자

#### 2. 학생 신청 매뉴얼(PC버전) Korea Student Aid Foundation KOSAF 재단홈페이지 > 중소기업 취업연계 장학금 신청 STEP 04 추가정보 입력 RIZ 11 -○ 신청 시 제출서류(제출 시 대학추천 가점 사항) - 유관사업 참여증빙서류(주관기관 또는 대학 발급) ※ (예) 중소기업진흥공단: 산학맞춤 기술인력양성사업·기술사관육성사업 고용노동부: 취업성공패키지(2~3단계)·대학 현장실습·중소기업 탐방 - 창업강의 이수내역(창업지원형) o 양식은 [사용계획서(다운로드)] 버튼을 클릭하여 다운로드 가능 제출서류 ※ 혹은 재단 홈페이지의 '장학재단은 지금(구 공지사항)' 메뉴의 [미등록] 중소기업 취업연계 장학사업(희망사다리 1유형) 신청기간 안내 게시글에서 첨부파일 파일 선택 선택된 파일 없음 파일 등록 > 다운로드 가능 · 취·창업지원금 사용계획서는 신청 시 필수 제출서류입니다. 양식을 다운받아 작성 후 반드시 제출하시기 바랍니다. 사용계획서 [다운로드] > o 신청기간 종료 후 추가서류 제출 희망 시 소속대학의 . ※ 취장업 관련 활동 내역 증명서를 제출하여 대학에서 장학생 심사 시 참고자료로 활용할 수 있습니다. 강의(대학강의 포함), 자격증, 수상실적, 현장실습, 중소기업 탐방 등 취창업과 관련한 증명서라면 모두 제출 가능합니다 . ※ 다수의 서류 업로드 시 ZIP파일로 압축하면 업로드 가능합니다. 장학 담당자에게 제출가능 여부 선 문의 후 대학으로 제출 바랍니다. < 제출서류안내 > \* 다수의 서류 업로드시 반드시 zip파일로 압축 후 업로드해주세요. · [찾아보기]를 클릭하여 파일 선택 후 파일 첨부 후 파일 등록을 클릭해야 파일이 등록됩니다. 첨부파일의 최대 용량은10MB이내만 가능하며, pdf, zip, jpg, hwp 파일 형태로 등록 가능합니다. 파일을 등록 후 [파일등록완료]를 클릭하시면 첨부파일을 확인 하실 수 있습니다. 등록하신 파일의 이름은 정해진 규칙에 의해 자동으로 바뀌게 됩니다. 2011/05 ※ 취/창업지원금 사용계획서는 장학금 신청인 필수 제출서류이며, 대학심사에서 평가 자료로 활용될 수 있으므로 성실히 기재 후 제출하여 주시기 바랍니다. ※ 미제출 시 대학심사에서 탈락될 수 있음에 유의하시기 바랍니다.

11

한국장한재단

3. 온라인사전교육 수강 후 진단평가를 진행해야 합니다.

2. 온라인사전교육은 총 3편으로, 3편 모두 정상 이수하여야 완료됩니다.

1. 중소기업 취업연계 장학사업 온라인사전교육은 총 10분 이상 소요됩니다.

 $\times$ 

| '1. 희망사다리 소개' 교육을 이수 하셔야 합니다. | 2 온라인사전교육은 종 3편으로, 3편 모두 정상 이수하여야 완료됩니다. (하단의 이수여부 필히 확인)<br>3. 온라인사전교육 수강 후 진단평가를 진행해야 합니다.<br>4. 이수 중 장기간 비활성화 또는 로그아웃, 화면 종료 시 이수 이력이 저장되지 않을 수 있습니다.<br>5. 비정상적인 방법으로 이수를 완료하거나 미이수 시, 향후 학자금 지원에 불이익이 있을 수 있습니다. |      |      |
|-------------------------------|----------------------------------------------------------------------------------------------------|------|------|
| 확인                            | ○ 중소기업 취업연계 장학금(희망사다리) 온라인 사전교육                                                                                                    |      |      |
|                               | 감의명                                                                                                    | 강의보기 | 이수여부 |
| N.4                           | 1. 희망사다리 소개                                                                                                    | 강의보기 | 미이수  |
|                               | 2. 졸업생 의무사항                                                                                                    | 강의보기 | 미이수  |
| 218+35                        | 3. 반환/환수 사유와 Q&A                                                                                                    | 강의보기 | 미이수  |
|                               |                                                                                                    |      |      |

1. 중소기업 취업연계 장학사업 온라인사전교육은 총 10분 이상 소요됩니다.

280

Π

※유의사항

(※미이수시아래와같이교육이수팝업창이뜸)

o 하단의 [강의보기] 버튼을 눌러 팝업창이 뜨면, 온라인사전교육(총 3편)을 순차적으로 이수합니다.

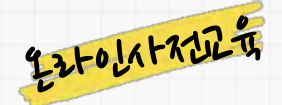

웬 페이지 메시지

### STEP 05 온라인사전교육

#### 재단홈페이지〉중소기업취업연계장학금신청

2. 학생 신청 매뉴얼(PC버전)

## 신청유형 취업지원형 중소기업 취업연계 장학금(희망사다리) 온라인 사전교육에 오신 것을 환영합니다.

| 신청서 작성              |                 |                   |               |         |                    |                   |                 |
|---------------------|-----------------|-------------------|---------------|---------|--------------------|-------------------|-----------------|
| STEP 여<br>대학참여여부 확인 | STEP 02<br>약관동의 | STEP 03<br>개인정보압력 | STEP1<br>추가정보 | 비<br>입력 | STEP 05<br>온라인사전교육 | STEP 06<br>신청정보확인 | STEP 07<br>신청완료 |
| 이름                  |                 |                   |               | 주민등록변   | 변호                 |                   |                 |
| 신청상품                | 중소기업취업연계장학금희망   | 사다리 I 유형          |               | 신청일자    | ł                  |                   |                 |

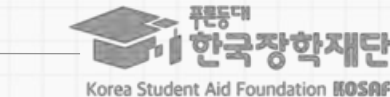

- 3. 진단평가 문제를 모두 맞춘 후 [신청정보 확인] 단계로 넘어갈 수 있습니다. 4. 평가 중 장기간 비활성화 또는 로그아웃, 화면 종료 시 평가가 정상적으로 진행되지 않을 수 있습니다.
- 오답 선택 시 [다시풀기]를 진행하여야 합니다.
- 2. 진단평가 문제에 대한 정답을 맞출 경우 해당 문제의 해설이 보여지며,
- 1. 중소기업 취업연계 장학사업 온라인 진단평가는 총 6문제입니다.

웹 페이지 메시지 진단평가를 완료 하셔야 합니다. 확인

(※미완료한 상태로 [확인]버튼으로 이동 시 아래와 같이 교육 이수 팝업창이 뜸)

(문제는 진단평가 진행 시 확인 가능)

[진단평가1] 장학생 의무사항

1 중소기업 취업연계 장학사업 온라인 진단평가는 총 6문제입니다 2 진단평가 문제에 대한 청답을 맞줄 경우 해당 문제의 해설이 보여지며, 모답 선택 시 다시풀기를 진행하여야 합니다. 진단평가 문제를 모두 맞준 후 [신정정보 확인] 단계로 넘어갈 수 있습니다. 4 평가 중 장기간 비활성화 또는 로그아웃 화면 종료 시 평가가 정상적으로 진행되지 않을 수 있습니다. 5 비정상적인 방법으로 평가 또는 미진행 시, 향후 학자금 지원에 불이익이 있을 수 있습니다.

-

199

Π

※ 유의사항

### 중소기업 취업연계 장학금(희망사다리) 온라인 진단평가를 진행합니다.

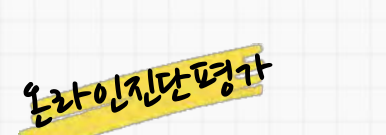

merkto:

### STEP 05 온라인사전교육

# 재단홈페이지 > 중소기업 취업연계 장학금 신청

o 온라인진단평가를 순차적으로 진행합니다.

2. 학생 신청 매뉴얼(PC버전)

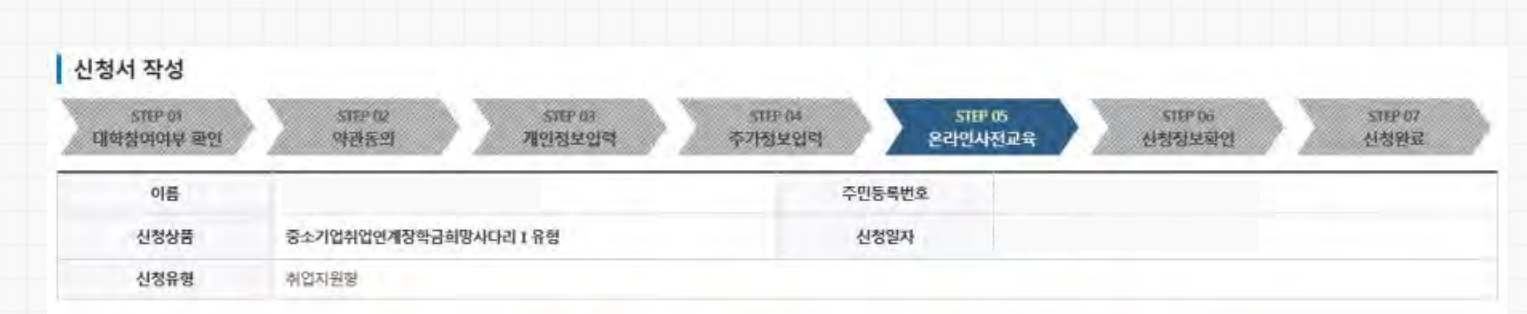

한국장학재단

Korea Student Aid Foundation KOSAF

14

한국장학재단

Korea Student Aid Foundation KOSAF

#### 4. 평가 중 장기간 비활성화 또는 로그아웃, 화면 종료 시 평가가 정상적으로 진행되지 않을 수 있습니다. 5. 비정상적인 방법으로 평가 또는 미진행 시, 향후 학자금 지원에 불이익이 있을 수 있습니다.

- 3. 진단평가 문제를 모두 맞춘 후 [신청정보 확인] 단계로 넘어갈 수 있습니다.
- 오답 선택 시 [다시풀기]를 진행하여야 합니다.
- 2. 진단평가 문제에 대한 정답을 맞출 경우 해당 문제의 해설이 보여지며,
- 1. 중소기업 취업연계 장학사업 온라인 진단평가는 총 6문제입니다.

melto:

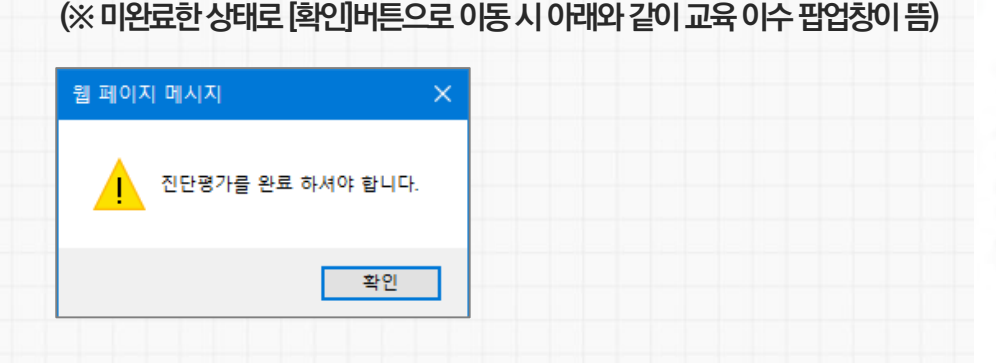

※유의사항 1. 중소기업 취업연계 장학사업 온라인 진단평가는 총 6문제입니다. 2 진단평가 문제에 대한 정답을 맞출 경우 해당 문제의 해설이 보여지며, 오답 선택 시 다시풀기름 진행하여야 합니다. 진단평가 문제를 모두 맞춘 후 [신청정보 확인] 단계로 넘어갈 수 있습니다. 4.평가 중 장기간 비활성화 또는 로그아웃, 화면 종료 시 평가가 정상적으로 진행되지 않을 수 있습니다. 5. 비정상적인 방법으로 평가 또는 미진행 시, 향후 학자금 지원에 불이익이 있을 수 있습니다.

200

#### 증소기업 취업연계 장학금(희망사다리) 온라인 진단평가를 진행합니다. NE E Π

온라인 사전교육 및 진단평가가 완료되었습니다.

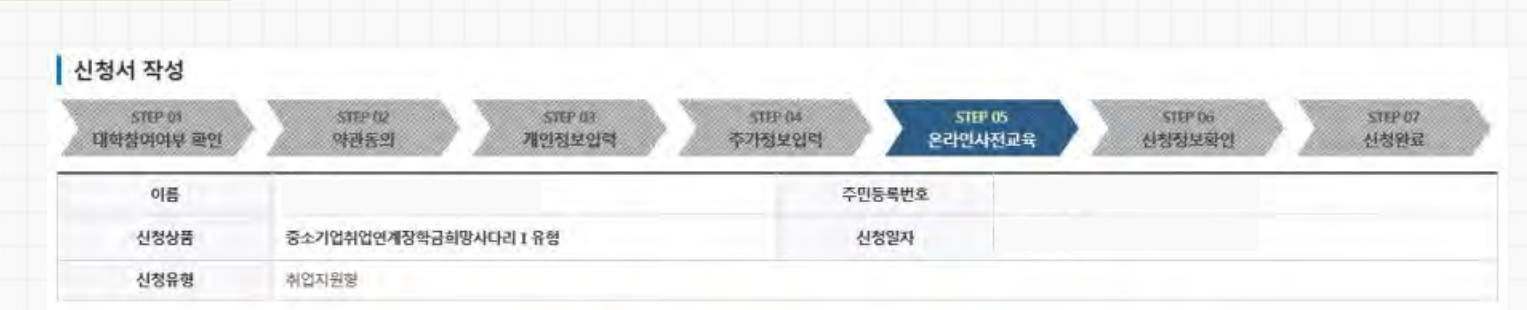

# 2. 학생 신청 매뉴얼(PC버전)

o 온라인진단평가까지 완료 시. 다음 단계로 이동합니다.

재단홈페이지 > 중소기업 취업연계 장학금 신청

STEP 05 온라인사전교육

22+0171222371

#### ※ 미제출 시 대학심사에서 탈락될 수 있음에 유의하시기 바랍니다.

대학심사에서 평가 자료로 활용될 수 있으므로 성실히 기재 후 제출하여 주시기 바랍니다.

신청서 작성

※ 취/창업지원금 사용계획서는 장학금 신청인 필수 제출서류이며,

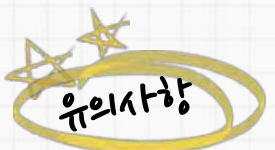

んしたいろうともちのし

|                                       | STEP-07<br>대학참여여부 확인 | 대판여<br>역관동의 개민정보입력      | STEP 04 STEP 04 STEP | 15 STEP 06 STEP 07<br>전교육 신청정보확인 신청원료 |
|---------------------------------------|----------------------|-------------------------|----------------------------------------------------------------------------------------------------|---------------------------------------|
| 7-14-25-01                            | 이름                   |                         | 주민등록번호                                                                                                    |                                       |
|                                       | 장학상품                 | 중소기업취업연계장학금(희망사다리 I 유형) | 신청일자                                                                                                    |                                       |
| > 지금까지 기재한 정보를 최종 확인합니다.              | 신청유형                 | 취업지원형                   |                                                                                                    |                                       |
| › 수정할 경우 [이전] 버튼을 눌러 전 화면으로 돌아갑니다.    | 개인정보                 |                         |                                                                                                    |                                       |
|                                       | 전화번호                 |                         | 휴대폰번호                                                                                                    |                                       |
|                                       | 이메일                  |                         |                                                                                                    |                                       |
|                                       | 실거주지 주소              |                         |                                                                                                    |                                       |
|                                       | 결혼여부                 |                         |                                                                                                    |                                       |
|                                       | 계좌정보                 |                         |                                                                                                    |                                       |
| X                                     | 등록계좌                 |                         |                                                                                                    |                                       |
| meratit                               | 기업 정보                |                         |                                                                                                    |                                       |
| ····································· | 취업상태                 | 기취업                     |                                                                                                    |                                       |

### STEP 06 신청정보 확인

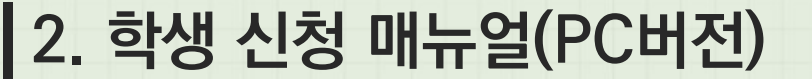

재단홈페이지 ) 중소기업 취업연계 장학금 신청

15

네 하국장학재단

Korea Student Aid Foundation KOSAR

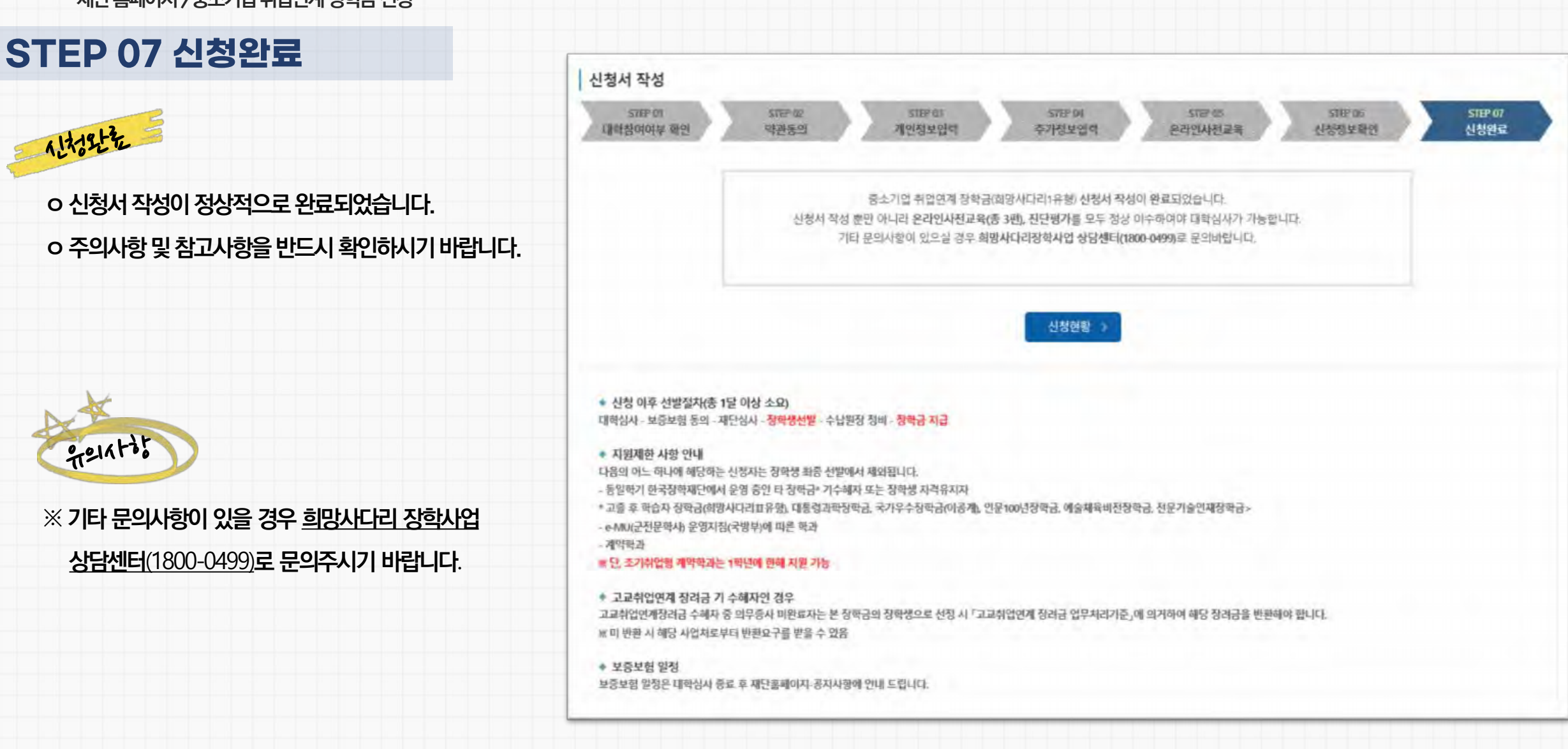

# 2. 학생 신청 매뉴얼(PC버전)

재단홈페이지 〉 중소기업 취업연계 장학금 신청

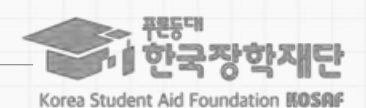

16

#### ※ 변경하려면 작성한 신청서 취소 후 다시 작성해야 함에 유의

상품유형과 소속대학은 신청완료 시 추후 수정이 불가합니다.

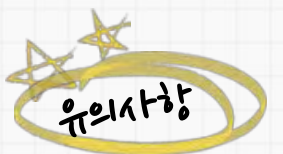

| 신청내역 수정 | 및신청취소를 | 를 할 수 있습니다. |
|---------|--------|-------------|

o [신청서 수정] 및 [신청서 취소] 버튼을 통하여 장학금

[신청현황] 버튼을 누를 경우)를 통해 장학금 신청현황을 확인할 수 있습니다.

o 신청인은 [신청현황] 메뉴(직전 화면(16P)의 STEP7.신청완료 화면에서

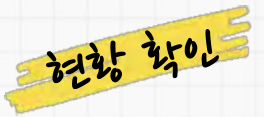

### [참고] 신청현황 확인 방법

### 2. 학생 신청 매뉴얼(PC버전) 재단홈페이지 > 중소기업 취업연계 장학금 신청

#### 보답) 상의이윤사 등 배낭매가 상학님 · 요료파빈으로 신형서 발급을 원하실 경우 한국장학체단으 ENVIRED CONCOL: STONED : SENIOR : 4848 1

비원성성

| -946 | 2014                                                                                                  |
|------|----------------------------------------------------------------------------------------------------|
| 신청면로 | 제가근로양화금 반영을 만호한 상태입니다.                                                                                |
| 4685 | 유출하신 서류에 대해 확인이 관류된 상태입니다 장타생 선범기준(비자금 지원구간) 성적 및 탁력 교내와 근로기관병 선범가준(용 통과될 것도 국가군로양동상으로 유통<br>선명파계 됩니다 |
| 군보대지 | 장파성 선물기준(편혁 및 탁력, 교내의 군도지별 선물기준) 상사를 통과하였으나, 근도기관 바정 이전 상태입니다.                                        |
| 근도천병 | 근로가관 해형이 관료되어 국가군호장학생으로 최종 선명되었습니다. 사이버모리(전해이선을 이수면 후 해정된 근로가관 확인 및 물근부 집맥이 가능합니다.                    |
| 2484 | 근효가 종료되었습니다                                                                                           |
| 신청취소 | 국가근#장막금 선생률 和小臣 상태입니다)                                                                                |
| -    | 국가근로화학생 선방 정시에서 방학되었습니다.                                                                              |

| 18    | 건왕                   |             |            |               |            |            |      |      |
|-------|----------------------|-------------|------------|---------------|------------|------------|------|------|
| 장학금 ( | 신청 현황                |             |            |               |            |            |      |      |
|       |                      |             | 의 장학       | 금 신청 정보가 있습니다 |            |            |      |      |
|       | 신형동의 및 서약            | 재출서류 북인공    | 서류완료 및 심사중 | 심사완료          | 2          | [클룬비]      | 지급완료 | ×    |
| 선택    | 정막상품                 |             | 신청대학       | 신청파기          | 신청별자       | 신청마감별자     | A(X) | 상태   |
|       | 중소기컵취업연기<br>(회명시다리 1 | 18박금<br>유럽) |            | 2021년 1학기     | 2021-02-26 | 2021-12-31 |      | 신형관로 |

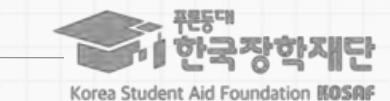

┃ 매뉴얼 목차 소개

03. 학생 신청방법 (모바일APP 버전)

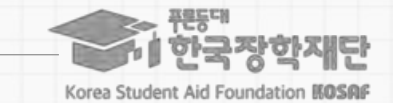

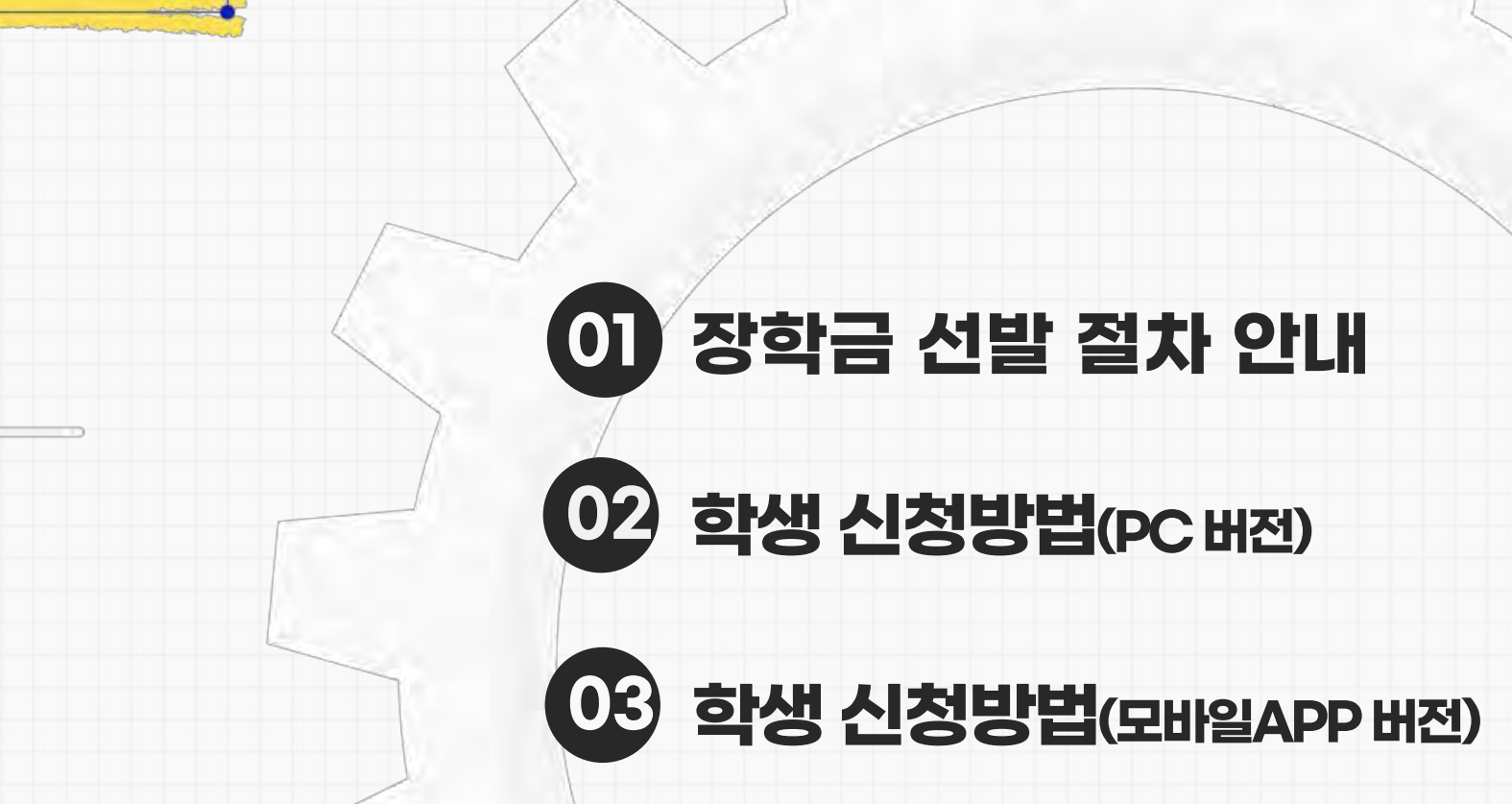

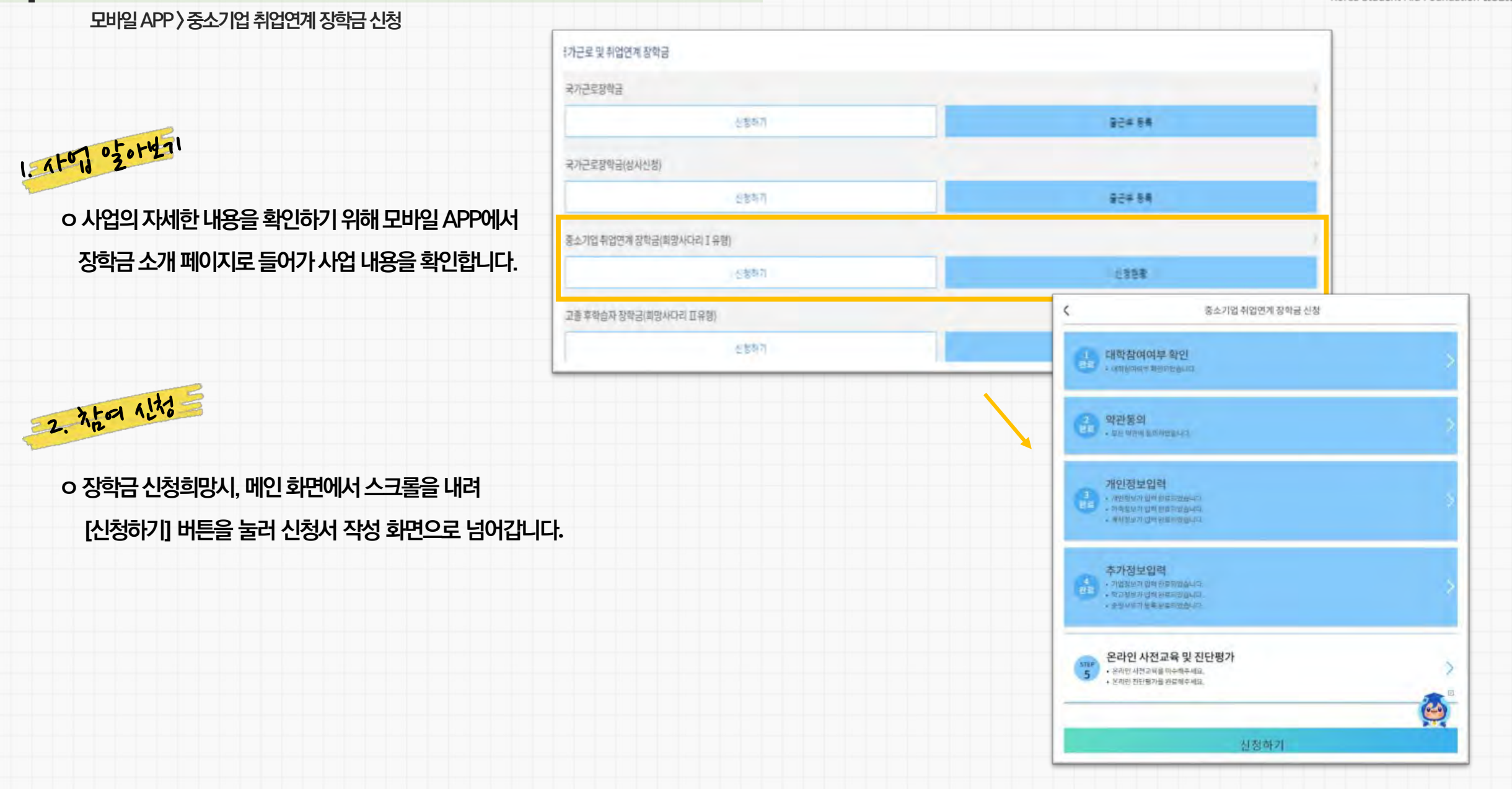

## 3. 학생 신청 매뉴얼(모바일APP 버전)

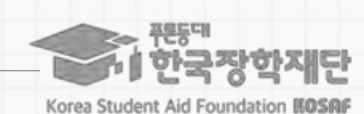

#### ※ 변경할 경우, 작성한 신청서 취소 후 다시 작성해야 함에 유의

o 상품유형과 소속대학은 신청완료 시 추후 수정 불가능

#### Tek Hot

 ※ 장학금 신청 본인 확인을 위한 인증 절차로, '본인' 휴대폰 및 계좌 등록임에 유의 바랍니다.
 ※ 계좌 등록의 경우 모든 은행이 아닌, <u>재단과 업무제휴 협약체결 은행 계좌에 한하여</u>
 <u>등록이 기능하므로 사전 확인하시어 준비하시기 바랍니다.</u>
 \* 제휴은행: 우리, 국민, 신한, 기업, 경남, 농협, 광주, 대구, 부산, 수협, 하나은행, SC제일은행, 전북, 제주, 우체국

필요사항에 대해 사전에 준비하시기 바랍니다.

- 신청시 본인 휴대폰 인증, 본인계좌 등록 등이 있으니

o 화면 하단의 [신청하기] 클릭

o 상품유형 선택 후, 소속대학을 검색하여 대학사업 참여여부 확인

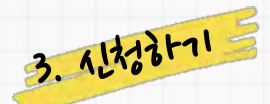

### STEP 01 대학참여여부 확인

모바일 APP > 중소기업 취업연계 장학금 신청

3. 학생 신청 매뉴얼(모바일APP 버전)

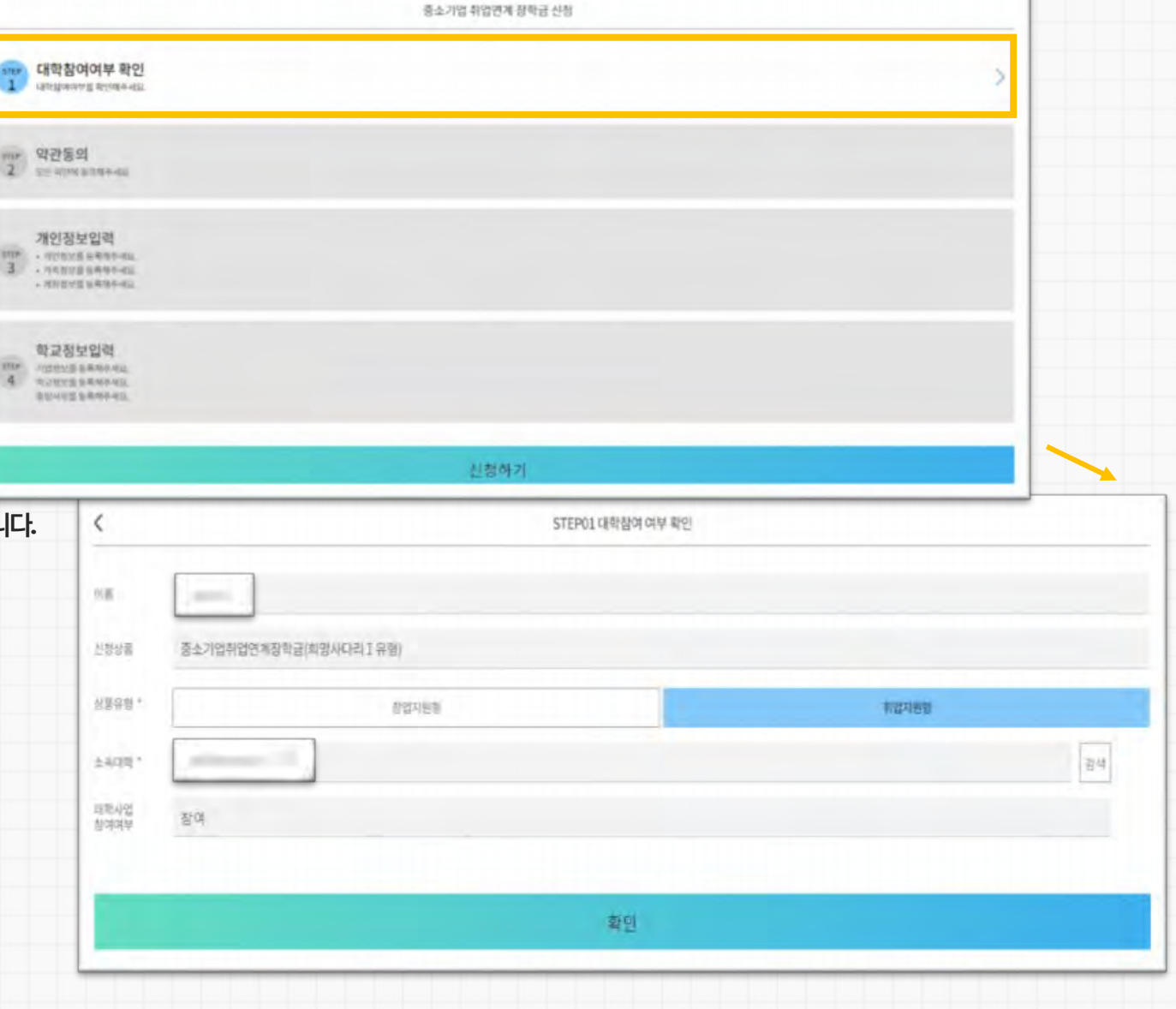

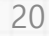

한국장학재단

Korea Student Aid Foundation KOSAF

#### 21

o 개인정보제공 및 장학금 수혜약정서의 [내용 확인]을 확인 후 동의를 진행합니다.

모바일 APP > 중소기업 취업연계 장학금 신청

STEP 02 약관 동의

아무관는 국의

(※ 장학금 수혜약정서의 경우 동의 전 반드시 내용 필독하시기 바랍니다.)

o 약관 동의 후 [인증서 동의]를 클릭하여 희망하는 방법으로

본인인증을 하시기 바랍니다.

# 3. 학생 신청 매뉴얼(모바일APP 버전)

X

정합니다.

개인정보제공 및 약관동의

개인(신용)정보수집이용조회제공동의서

중소기업취업연계장학금(희망사다리)유형)수혜약정서

※ 본인은 위 내용에 동의하며 신청서에 필요한 정보를 누락 없이 사실만을 입력하겠습니다.

STEP02 약관동의

※ 누락 및 사실 아닌 내용 입력으로 신청이 거절 될 수 있고, 장학금 지급 이후에도 반환 및 환수조치가 될 수 있음을 인

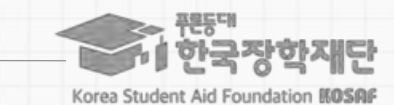

# 3. 학생 신청 매뉴얼(모바일APP 버전)

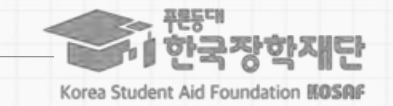

모바일 APP > 중소기업 취업연계 장학금 신청

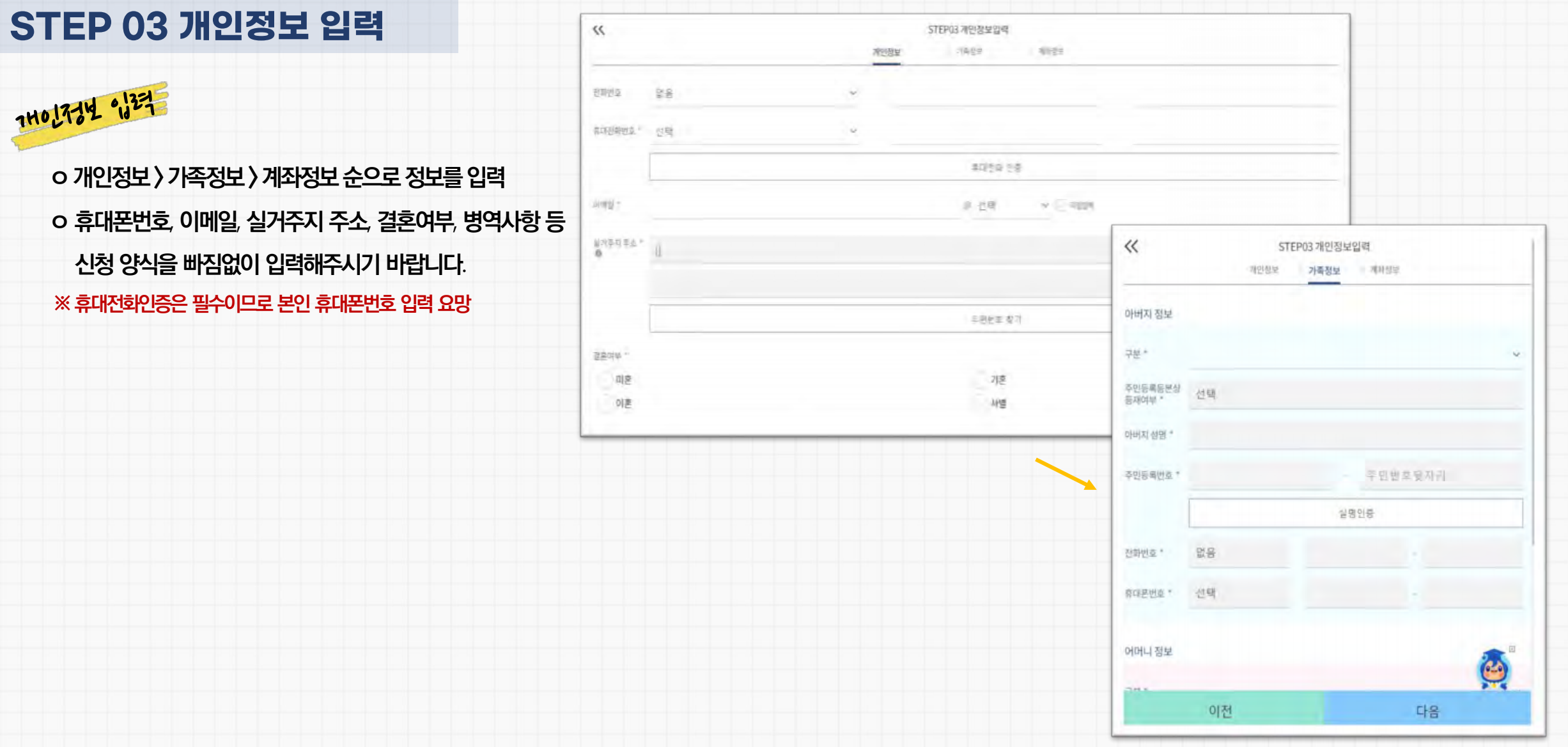

| 모바일 APP 〉 중소기업 취업연계 장학금 신청                                          |        |               |                         |                            |            |
|---------------------------------------------------------------------|--------|---------------|-------------------------|----------------------------|------------|
| STEP 04 학교정보 입력                                                     |        |               |                         |                            |            |
| 7101 7-34                                                           | «      | STEP0<br>기업정보 | 4 학교정보입력<br>학교장보 > 중빙서류 |                            |            |
| o 현재 해당하는 자신의 취업상태를 선택합니다 (참고자료)<br>※ 창업지원형은 기창업 / 창업예정 / 창업희망 중 선택 | 취업상태 * | 기휘법           | 취업에정                    | 취업희망                       |            |
|                                                                     |        | ~ «           | 기업정보                    | STEP02 학교정보입력<br>학교정보 증병서류 |            |
| 342 734                                                             |        | 소속대학 *        | 경북과학대학교(본교              | 1]                         |            |
| o 소속대학과 학과 / 전공, 학번을 입력해주세요                                         |        | 하기/저구 *       |                         |                            | 건새         |
| o 핰적(핰과)과 학년, 학기를 선택해주세요                                            |        | 14/28         | -                       |                            | <b>F</b> 4 |
| - 22년 2학기 기준 자신의 정확한 학년과 학적 입력 요망                                   |        | 단과대학          |                         |                            |            |
| (※ 학과, 학년 등 오입력 시 기본요건 결격으로 탈락될 수 있음에 유의                            | )      |               | 학과/전공 압력 시 자동 압력됨       |                            |            |
|                                                                     |        | 학칙구분 * ❹      | 선택                      |                            | ×          |
|                                                                     |        | 학년            | 학변 또는 수험번호              |                            |            |
|                                                                     |        | 학년 * 0        | 선택                      |                            | ~          |

3. 학생 신청 매뉴얼(모바일APP 버전)

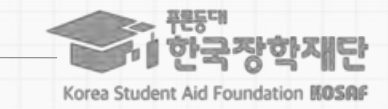

23

#### ※ 미제출 시 대학심사에서 탈락될 수 있음에 유의하시기 바랍니다.

대학심사에서 평가 자료로 활용될 수 있으므로 성실히 기재 후 제출하여 주시기 바랍니다.

※ 취/창업지원금 사용계획서는 장학금 신청인 필수 제출서류이며,

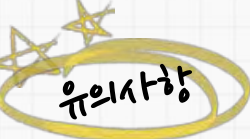

장학 담당자에게 제출 가능 여부 문의 후 제출 바랍니다.

o 신청기간 종료 후 추가서류 제출 희망 시 소속대학의

다운로드 가능

중소기업 취업연계 장학사업(희망사다리 1유형) 신청기간 안내 게시글에서

※ 혹은 재단 홈페이지의 '장학재단은 지금(구 공지사항)' 메뉴의

o 양식은 [사용계획서(다운로드)] 버튼을 클릭하여 다운로드 가능

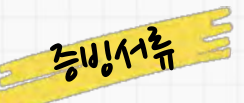

### STEP 04 학교정보 입력

모바일 APP > 중소기업 취업연계 장학금 신청

# 3. 학생 신청 매뉴얼(모바일APP 버전)

![](_page_23_Picture_14.jpeg)

![](_page_23_Picture_15.jpeg)

하국장한재단

Korea Student Aid Foundation MOSAF

### 3. 학생 신청 매뉴얼(모바일APP 버전)

![](_page_24_Picture_1.jpeg)

모바일 APP > 중소기업 취업연계 장학금 신청

o 온라인사전교육(총 3편)을 순차적으로 진행합니다.

1. 중소기업 취업연계 장학사업 온라인사전교육은 총 10분 이상 소요됩니다. 2. 온라인사전교육은 총 3편으로, 3편 모두 정상 이수하여야 완료됩니다.

3. 온라인사전교육 수강 후 진단평가를 진행해야 합니다. 4. 이수 중 장기간 비활성화 또는 로그아웃, 화면 종료 시

5. 비정상적인 방법으로 이수를 완료하거나 미이수 시. 향후 학자금 지원에 불이익이 있을 수 있습니다.

이수 이력이 저장되지 않을 수 있습니다.

STEP 05 온라인사전교육

そいい11番

meinto:

|                                                                                                    | 중소기업 취업연계 정                                                                 | 방학금 신청                                   |                                                                        |                                                                |    |
|----------------------------------------------------------------------------------------------------|-----------------------------------------------------------------------------|------------------------------------------|------------------------------------------------------------------------|----------------------------------------------------------------|----|
| 대학참여여                                                                                                    | 부확인<br>어티엄슈니다:                                                              | <                                        |                                                                        | 온라인 사전교육                                                       |    |
| 2<br>약관동의<br>+ 유는 위전해동품                                                                                   | 비행습니다.                                                                      | ** <b>유의사항</b><br>1. 중소기업 취<br>2. 온라인사진: | 업연계 장학사업 온라인사전교육은 총<br>교육은 총 3편으로 <b>, 3편 모두 정상 이수</b> 4               | 10분 이상 소요됩니다.<br><b>아여야 완료됩니다.</b> (하단의 이수여부 필히 확인)<br>        |    |
| 개인정보입           · 사인전보기입력           · 사인전보기입력           · 사인전보기입력           · 사인전보기입력           · 사인전보기입력 | <b>력</b><br>환호파양을되다.<br>한호파양을나다.<br>양파도박승규다.                                | 3. 온라인사진<br>4. 이수 중 장기<br>5. 비정상적인       | 교육 수정 후 신간평가를 신영해야 합니<br>간 비환성화 또는 로그아웃, 화면 종료<br>방법으로 이수를 완료하거나 미이수 시 | 다.<br>시 이수 이력이 저장되지 않을 수 있습니다.<br>· 향후 학자금 지원에 불이익이 있을 수 있습니다. |    |
| a dadê zel ma                                                                                             | Envellen                                                                    | 김믜명                                      | 희망사다리 소개                                                               |                                                                |    |
| 추가정보입                                                                                                    | 부가정보입력<br>• 기정청도가 있며 편로되었습니다.<br>• 학교형도가 입며 편로되었습니다.<br>• 학교형도가 입며 편로되었습니다. | 강의보기                                     |                                                                        | 강의보기                                                           |    |
| · 기업정보가 입에<br>· 하규정보가 입에<br>· 경령사비가 등록                                                                    |                                                                             | 미수여부                                     | 미이수                                                                    |                                                                |    |
|                                                                                                    |                                                                             | 강의명                                      | 졸업생 의무사항                                                               |                                                                |    |
| STEP         온라인 사전           5         · 온라인 사전교육           · 온라인 차전교육                                   | 교육 및 진단평가<br>율이수해주세요.<br>문 방문제주세요                                           | 강의보기                                     | 1                                                                      | 강의보기                                                           |    |
| • 640 628/I                                                                                               | a Carda da                                                                  | 이수여부                                     | 미이수                                                                    |                                                                |    |
|                                                                                                    | 신청하기                                                                        | 강의명                                      | 반환/환수 사유와 Q&A                                                          |                                                                |    |
|                                                                                                    |                                                                             | 김의보기                                     |                                                                        | 강의보기                                                           | 15 |
|                                                                                                    |                                                                             | 이수여부                                     | 미이수                                                                    |                                                                | 2  |
|                                                                                                    |                                                                             |                                          | 이전                                                                     | 다음                                                             |    |

| STEP 05 온라인사선교육                                                                                                    |                                                                                                    |                                                                                                    |                                                                       |  |
|----------------------------------------------------------------------------------------------------|----------------------------------------------------------------------------------------------------|----------------------------------------------------------------------------------------------------|-----------------------------------------------------------------------|--|
| <b>3등 비 사가 유</b><br>이 온라인진단평가를 순차적으로 진행합니다.                                                                                                    | <ul> <li>※ 유의사항</li> <li>1. 중소기업 취업연계 장학사업 온라인 진단평가는 총 6문제입니</li> <li>2. 진단평가 문제에 대한 정답을 맞출 경우 해당 문제의 해설이 5</li> <li>3. 진단평가 문제를 모두 맞춘 후 [신청정보 확인] 단계로 넘어갈</li> <li>4. 평가 중 장기간 비활성화 또는 로그아웃, 화면 종료 시 평가가</li> <li>5. 비정상적인 방법으로 평가 또는 미진행 시, 향후 학자금 지원이</li> </ul> | I다.<br>2여지며, 오답 선택 시 다시풀기를 진행하여야 합니다.<br><b>수 있습니다.</b><br>정상적으로 진행되지 않을 수 있습니다.<br>11불이익이 있을 수 있습니다. |                                                                       |  |
|                                                                                                    | 진단평                                                                                                    | 가 시작하기                                                                                                |                                                                       |  |
| A                                                                                                    | 이전                                                                                                    | 다음                                                                                                    |                                                                       |  |
| 9121x1+30                                                                                                    |                                                                                                    | <                                                                                                    | 온라인 사전교육                                                              |  |
| <ol> <li>중소기업 취업연계 장학사업 온라인 진단평가는 총 6문제입니다.</li> <li>진단평가 문제에 대한 정답을 맞출 경우 해당 문제의 해설이 보여지며,<br/>오답 선택 시 [다시풀기]를 진행하여야 합니다.</li> <li>진단평가 문제를 모두 맞춘 후 [신청정보 확인] 단계로 넘어갈 수 있습니다.</li> <li>평가 중 장기간 비활성화 또는 로그아웃, 화면 종료 시 평가가 정상적으로</li> </ol> |                                                                                                    | P                                                                                                    | 온라인 사전교육 및 진단평가 완료<br>원리만 사전교육 및 진단평가 완료<br>원리만 사전교육 및 진단평가가 완료되었습니다. |  |
| 진행되지 않을 수 있습니다.<br>5. 비정상적인 방법으로 평가 또는 미진행 시, 향후 학자금 지원<br>있을 수 있습니다.                                                                                                    | 에 불이익이                                                                                                    | 이전                                                                                                    | 다음                                                                    |  |

오라이 사저교유

모바일 APP > 중소기업 취업연계 장학금 신청

# 3. 학생 신청 매뉴얼(모바일APP 버전)

![](_page_25_Picture_4.jpeg)

26

![](_page_26_Picture_0.jpeg)

# 3. 학생 신청 매뉴얼(모바일APP 버전)

모바일 APP > 중소기업 취업연계 장학금 신청

![](_page_26_Picture_3.jpeg)

![](_page_26_Picture_4.jpeg)

o 모든 항목 입력완료 후 최종적으로 [신청하기] 버튼을
 클릭하여 신청서 작성을 완료하여 신청완료 화면으로 넘어갑니다.
 o 주의사항 및 참고사항을 반드시 확인하시기 바랍니다.

巡미 반환 시 해당 사업처로부터 반환요구를 받을 수 있음

✓ 고교취업연계 장려금 기 수혜자인 경우 고교취업연계장려금 수혜자 중 의무종사 미완료자는 본 장학금의 장학생으로 선정 시 「고교취업연계 장려금 업무처리기준」에 의거하여 해당 장려금을 반환해야 합니다. ※ 미 반화 시 해당 사업처럼부터 반화으크를 받은 수 있을

#### = 단, 조기취업할 계약학과는 1학년에 한해 지원 가능

-e-MU(군천문학사) 운영지침(국방부)에 따른 학과

<

다음의 어느 하나에 해당하는 신청자는 장학생 최종 선발에서 제외됩니다. - 동일학기 한국장학재단에서 운영 중인 타 장학금 \* 기수혜자 또는 장학생 자격유지자 \* 고졸 후 학습자 장학금(희망사다리 따유형), 대통령과학장학금, 국가우수장학금(이공계), 인문100년장학금, 예술체육비전장학금, 전문기술인재장학금

✓ 신청 이후 선발절차(총 1달 이상 소요) 대학심사 - 보증보험 동의 - 재단심사 - <mark>칭학 생선발 - 수</mark>납원장 정비 - <mark>상익금 치</mark>군

![](_page_26_Picture_14.jpeg)

홍소기업 취업면제 잘학급(희망사다리1유형) 신청서 작성이 완료되었습니다. 신청서 직성 뿐만 아니라 온라인사전교육(총 3편), 전단평가를 모두 정상 이수하여야 대학심사가 가능합니다. 기타 분의사명이 있으실 공우 희망사다리장학사업 성당센터(1800-0499)로 분의바랍니다.

![](_page_26_Picture_16.jpeg)

신정완료

Korea Student Aid Foundation KOSAR

한국장한재단

![](_page_27_Picture_0.jpeg)

![](_page_28_Picture_0.jpeg)

![](_page_28_Picture_1.jpeg)

희망사다리 장학사업 고객 상담번호 조 취업연계 지원사업 상담센터 (1800-0499)

ひたちしてト

![](_page_28_Picture_4.jpeg)